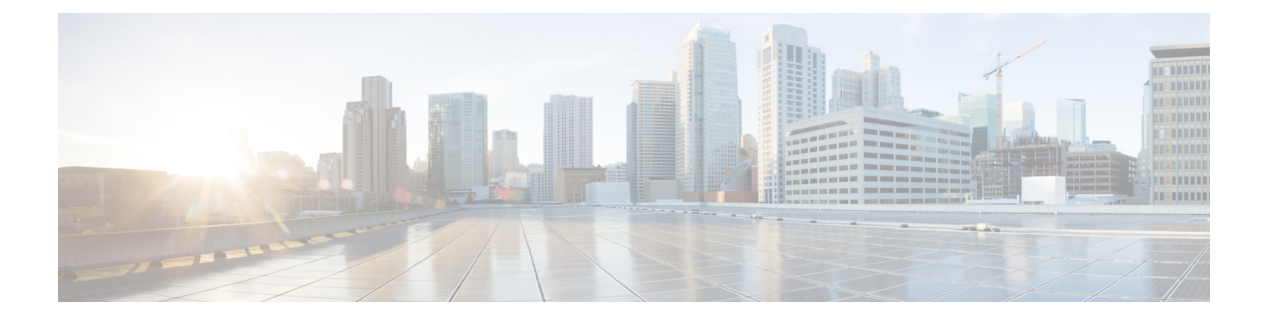

# Firepower 4100 シャーシの初期設定

#### この章の対象読者

この章では、Cisco Firepower 4100シャーシの初期設定の方法について、ASA および Firepower Threat Defense (FTD) 論理デバイスで使用するためのインターフェイスの設定を含めて説明します。

- ・このガイドの対象読者 (1ページ)
- Firepower 4100 シャーシについて (2ページ)
- •エンドツーエンドの手順(4ページ)
- シャーシのケーブル接続(5ページ)
- ・シャーシの初期セットアップの実行 (8ページ)
- Firepower Chassis Manager のログイン  $(11 \, \overset{\sim}{\sim} \overset{\sim}{\vee})$
- •NTPの設定 (12ページ)
- FXOS ユーザの追加 (14 ページ)
- ・インターフェイスの設定(16ページ)
- ソフトウェアイメージのシャーシへのアップロード (22ページ)
- FXOS の履歴 (24 ページ)

# このガイドの対象読者

このガイドでは、ASA および/または FTD アプリケーションで使用するために Firepower 4100 シャーシを設定する方法について説明します。このガイドでは、次の展開について説明しま す。

- •ASDM を使用したスタンドアロン ASA
- Firepower Device Manager (FDM) を使用するスタンドアロン FTD
- Firepower Management Center (FMC) を使用するネイティブまたはコンテナインスタンス (マルチインスタンス機能) としてのスタンドアロンFTD

このガイドでは以下の展開については説明しませんので、これらについてはFXOS、ASA、 FDM、および FMC のコンフィギュレーション ガイドを参照してください。

- •ハイアベイラビリティ/フェールオーバー
- クラスタリング
- Radware DefensePro デコレータ アプリケーション
- CLI 設定

このガイドでは、基本的なセキュリティポリシーの設定手順についても説明します。より高度 な要件がある場合は、コンフィギュレーションガイドを参照してください。

## Firepower 4100 シャーシについて

Cisco Firepower 4100 シャーシは、ネットワークおよびコンテンツ セキュリティ ソリューショ ンの次世代プラットフォームです。Firepower 4100 シャーシには、スーパバイザと、論理デバ イスをインストールできる最大3つのセキュリティモジュールが含まれています。また、複数 の高パフォーマンス ネットワーク モジュールも組み込むことができます。

### 論理デバイスの動作方法 Firepower 4100

Firepower 4100 は、Firepower eXtensible Operating System (FXOS) という独自のオペレーティン グシステムをスーパバイザ上で実行します。オンボックスの Firepower Chassis Manager では、 シンプルな GUI ベースの管理機能を利用できます。Firepower Chassis Manager を使用して、ハー ドウェア インターフェイスの設定、スマート ライセンシング (ASA 用) 、およびその他の基 本的な操作パラメータをスーパバイザ上で設定します。FXOS CLI を使用する場合は、『FXOS CLI configuration guide』を参照してください。

論理デバイスでは、1つのアプリケーションインスタンスおよび1つのオプションデコレータ アプリケーションを実行し、サービスチェーンを形成できます。論理デバイスを導入すると、 スーパバイザは選択されたアプリケーションイメージをダウンロードし、デフォルト設定を確 立します。その後、アプリケーションのオペレーティングシステム内でセキュリティポリシー を設定できます。

論理デバイスは互いにサービスチェーンを形成できず、バックプレーンを介して相互に通信す ることはできません。別の論理デバイスに到達するために、すべてのトラフィックが1つのイ ンターフェイス上のシャーシから出て、別のインターフェイスに戻る必要があります。コンデ ナインスタンスの場合、データインターフェイスを共有できます。この場合にのみ、複数の論 理デバイスがバックプレーンを介して通信できます。

### サポートされるアプリケーション

次のアプリケーション タイプを使用して、シャーシに論理デバイスを展開できます。

#### **Firepower Threat Defense**

FTD は、ステートフル ファイアウォール、ルーティング、VPN、Next-Generation Intrusion Prevention System (NGIPS) 、Application Visibility and Control (AVC) 、URL フィルタリング、 高度なマルウェア防御 (AMP) などの次世代ファイアウォール サービスを提供します。

FTDは、次のいずれかのマネージャを使用して管理できます。

- •FMC:別のサーバ上で実行されるフル機能のマルチデバイスマネージャ。
- Firepower Device Manager (FDM) : デバイスに含まれるシンプルな単独のデバイスマネージャ。

#### ASA

ASA は、高度なステートフルファイアウォールと VPN コンセントレータの機能を1つの装置 に組み合わせたものです。次のいずれかのマネージャを使用して ASA を管理できます。

- ASDM:デバイスに含まれるシンプルな単独のデバイスマネージャ。このガイドでは、 ASDM を使用して ASA を管理する方法について説明します。
- CLI
- Cisco Security Manager:別のサーバ上のマルチデバイスマネージャ。

#### Radware DefensePro $(\vec{r} \exists \nu - \beta)$

Radware DefensePro(vDP)をインストールし、デコレータアプリケーションとして ASA また は FTD の目の前で実行することができます。vDP は、Firepower 4100 に分散型サービス妨害 (DDoS)の検出と緩和機能を提供する KVM ベースの仮想プラットフォームです。ネットワー クからのトラフィックは、ASA または FTD に到達する前に、まず vDP を通過する必要があり ます。

vDP を展開するには、『FXOS コンフィギュレーション ガイド』を参照してください。

## 論理デバイスのアプリケーションインスタンス:コンテナとネイティ ブ

論理デバイスのアプリケーション インスタンスは次の展開タイプで実行されます。

- ・ネイティブインスタンス:ネイティブインスタンスはセキュリティエンジンのすべての リソース(CPU、RAM、およびディスク容量)を使用するため、ネイティブインスタン スを1つのみインストールできます。
- コンテナインスタンス:コンテナインスタンスでは、セキュリティエンジンのリソースのサブセットを使用するため、複数のコンテナインスタンスをインストールできます。
   注:マルチインスタンス機能は、FTD でのみサポートされています。ASA または vDP との組み合わせではサポートされていません。

#### モデルごとの最大コンテナ インスタンス数

- Firepower 4110 : 3
- Firepower 4120 : 3
- Firepower 4140 : 7
- Firepower 4150 : 7

# エンドツーエンドの手順

Firepower 4100 シャーシを設定し、シャーシに論理デバイスを展開するには、次のタスクを参照してください。

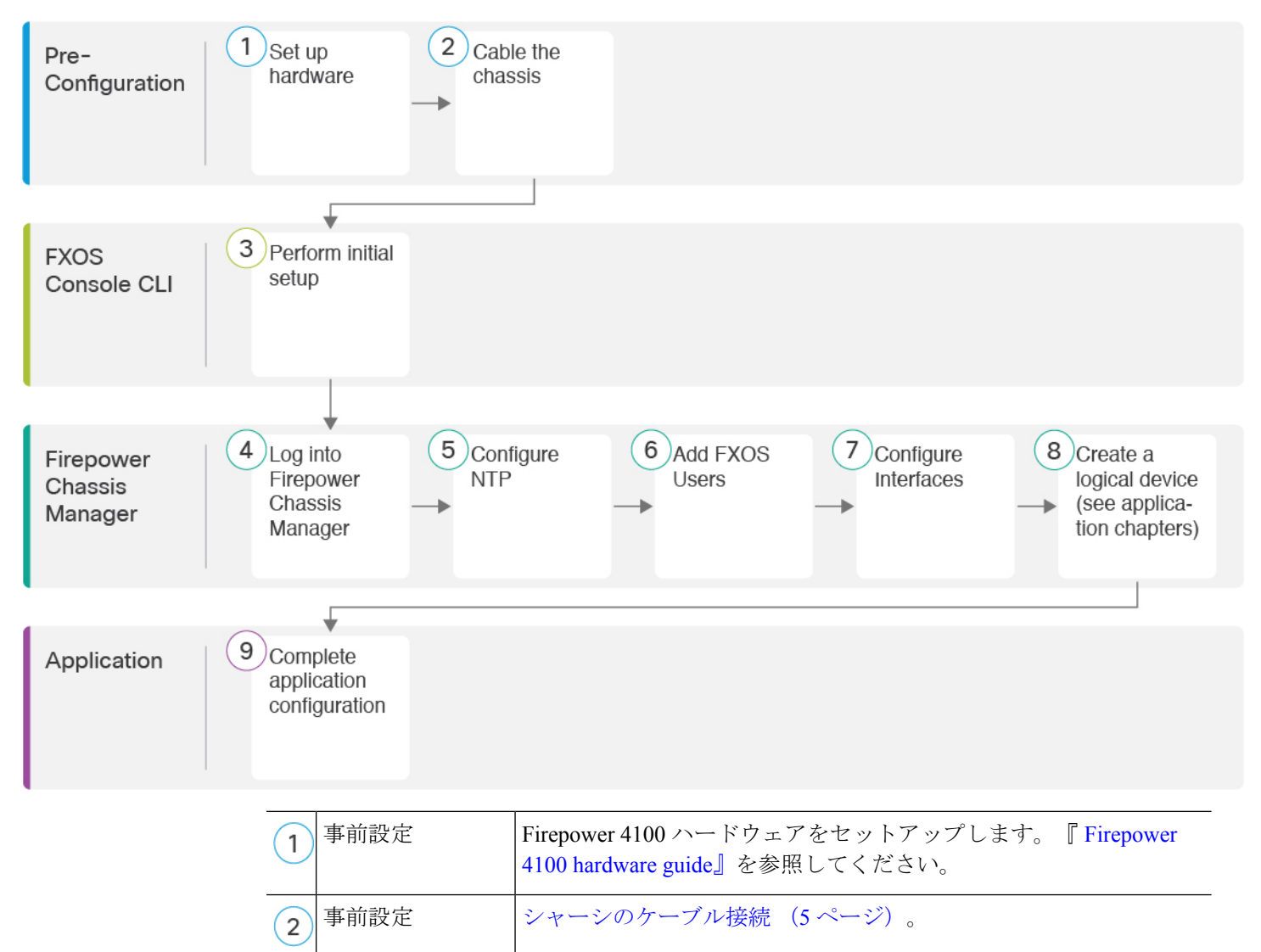

| 3          | FXOS コンソール<br>CLI            | シャーシの初期セットアップの実行 (8ページ)。                                           |
|------------|------------------------------|--------------------------------------------------------------------|
| 4          | Firepower Chassis<br>Manager | Firepower Chassis Manager のログイン (11ページ)。                           |
| 5          | Firepower Chassis<br>Manager | NTP の設定 (12 ページ)。                                                  |
| 6          | Firepower Chassis<br>Manager | FXOS ユーザの追加 (14 ページ)。                                              |
| 7          | Firepower Chassis<br>Manager | インターフェイスの設定 (16ページ)。                                               |
| 8          | Firepower Chassis<br>Manager | 論理デバイスを作成します。                                                      |
| U          |                              | • FTD と FDM: FDM を使用した Firepower Threat Defense の展開                |
|            |                              | を参照してください。                                                         |
|            |                              | • FTD と FMC : FMC を使用した Firepower Threat Defense の展開<br>を参照してください。 |
|            |                              | • ASA : ASA 展開 を参照してください。                                          |
|            |                              | (注) FTD と FDM のサポートが FXOS 2.7.1/FTD6.5 に追加され<br>ました。               |
| (9)        | アプリケーション                     | アプリケーション構成を完了します。                                                  |
| $\bigcirc$ |                              | • FTD と FDM: FDM を使用した Firepower Threat Defense の展開<br>を参照してください。  |
|            |                              | • FTD と FMC : FMC を使用した Firepower Threat Defense の展開<br>を参照してください。 |
|            |                              | • ASA:ASA 展開 を参照してください。                                            |

# シャーシのケーブル接続

シャーシの初期設定、継続的なモニタリング、論理デバイスの使用には、次のインターフェイ スにケーブルを配線します。

 コンソールポート:管理コンピュータをコンソールポートに接続して、シャーシの初期 設定を実行します。Firepower 4100 には、RS-232 - RJ-45 シリアルコンソールケーブルが 付属しています。接続には、サードパーティ製のシリアル-USBケーブルが必要になる場 合があります。

- シャーシ管理ポート:シャーシ管理ポートを管理ネットワークに接続し、シャーシの設定 と継続的な管理を行います。
- ・論理デバイス管理インターフェイス:1つ以上のインターフェイスを使用して論理デバイスを管理します。シャーシ管理ポート以外は、シャーシ上の任意のインターフェイスを選択できます。シャーシ管理ポートは、FXOS管理用に予約されています。マルチインスタンスをサポートする場合、管理インターフェイスを論理デバイス間で共有できます。また、論理デバイスごとに別のインターフェイスを使用することもできます。通常は、管理インターフェイスをすべての論理デバイスと共有します。または、別個のインターフェイスを使用する場合は、それらを単一の管理ネットワークに配置します。ただし、正確なネットワーク要件は場合によって異なります。
- ・データインターフェイス:データインターフェイスを論理デバイスデータネットワーク に接続します。物理インターフェイス、Etherchannel、VLAN サブインターフェイス(コ ンテナインスタンスの場合のみ)、およびブレイクアウトポートを設定して、大容量の インターフェイスを分割できます。マルチインスタンスをサポートする場合、ネットワー クのニーズに応じて、複数の論理デバイスを同じネットワークまたは異なるネットワーク にケーブル接続できます。コンテナインスタンスの場合、データインターフェイスを共有 できます。この場合にのみ、複数の論理デバイスがバックプレーンを介して通信できま す。それ以外の場合は、別の論理デバイスに到達するために、すべてのトラフィックが1 つのインターフェイス上のシャーシから出て、別のインターフェイスに戻る必要がありま す。共有インターフェイスの制限事項とガイドラインの詳細については、『FXOS configuration guide』を参照してください。

(注) コンソール ポート以外のすべてのインターフェイスには、SFP/SFP+/QSFP のトランシーバー が必要です。サポートされているトランシーバーについては、『hardware installation guide』を 参照してください。

(注)

このガイドでは説明していませんが、ハイアベイラビリティの場合は、フェールオーバー/ス テートリンクにデータインターフェイスを使用します。シャーシ間クラスタリングの場合は、 シャーシで定義されている EtherChannel をクラスタタイプのインターフェイスとして使用しま す。

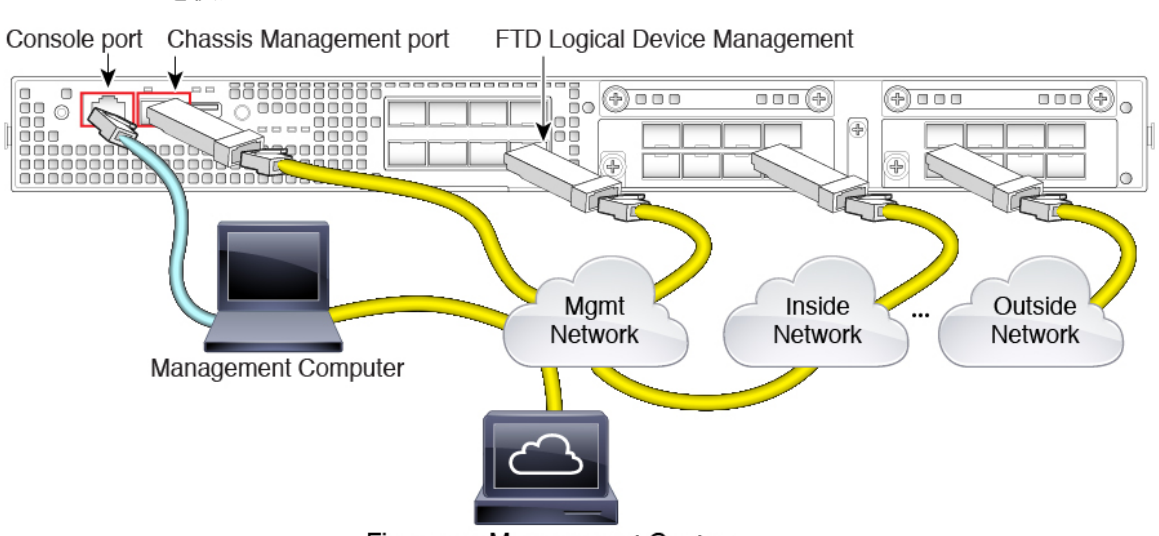

#### FMC ケーブルを使用した FTD

Firepower Management Center

論理デバイス管理ネットワークに FMC を配置(またはアクセス可能に)します。FTD および FMC は、アップデートのために管理ネットワークを介してインターネットにアクセスする必 要があることに注意してください。

接続を計画する際は、FTD管理インターフェイスが次の論理インターフェイス間で共有される ことに注意してください。

- 管理論理インターフェイス:この管理プレーンインターフェイスはFMCと通信し、アッ プデートをダウンロードして、FTD CLIへのSSHアクセスを提供します。
- 診断論理インターフェイス:このデータプレーンインターフェイスは、FMCの他のデー タインターフェイスとともに表示されます。このインターフェイスは、トラフィックの通 過を許可しない管理専用インターフェイスとして、syslogまたはSNMPでは便利ですが、 使用は必須ではありません。

上記の配線例では、FTD がインターネットゲートウェイとして機能するように、管理ネット ワークをFTDの内部ネットワーク(またはインターネットアクセスがあるインターフェイス) に接続しています。FTD管理インターフェイスとその他の管理デバイスを内部インターフェイ スに直接(スイッチを使用して)接続するか、管理ネットワークとFTDの内部ネットワーク の間にルータを配置することができます。

直接接続のシナリオでは、FMC の診断論理インターフェイスの IP アドレスを設定しないこと が重要です。FTD 管理論理インターフェイスは通常のインターフェイスではなく、FTD ルー ティングに参加しないため、図のように FTD データ ネットワークに直接接続することができ ます。ただし、IP アドレスを診断インターフェイスに割り当てる場合、それを他のデータ イ ンターフェイスと同じネットワーク上にすることはできません。同じネットワークである場合 は、管理/診断と別の FTD インターフェイスの間でルーティングする必要があります。

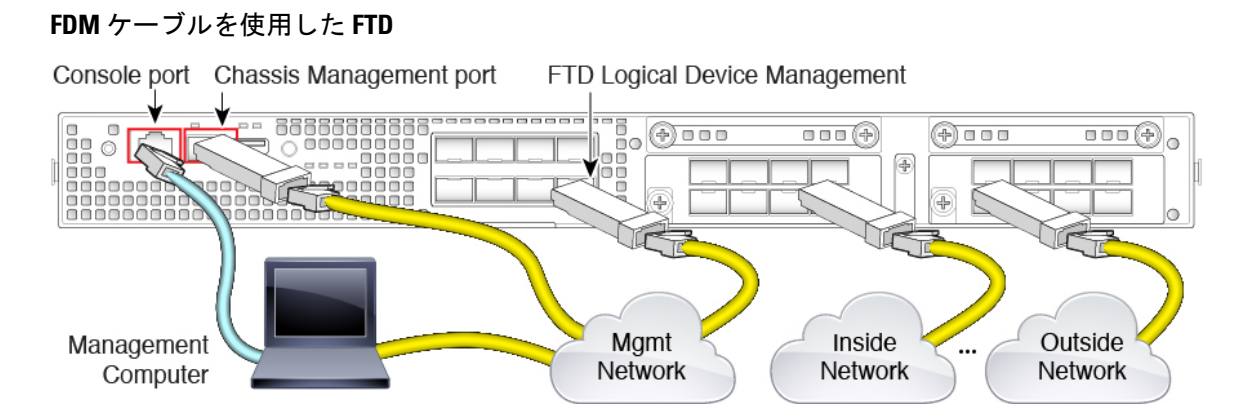

論理デバイスの管理インターフェイスで FTD の初期設定を実行します。後で、任意のデータ インターフェイスから管理を有効にすることができます。FTDでは、ライセンスと更新にイン ターネットアクセスが必要です。デフォルトの動作では、FTDの展開時に指定したゲートウェ イ IP アドレスに管理トラフィックをルーティングします。そうではなく、バックプレーンを 介してデータインターフェイスに管理トラフィックをルーティングする必要がある場合は、後 で FDM でその設定が行えます。

#### ASA のケーブル接続

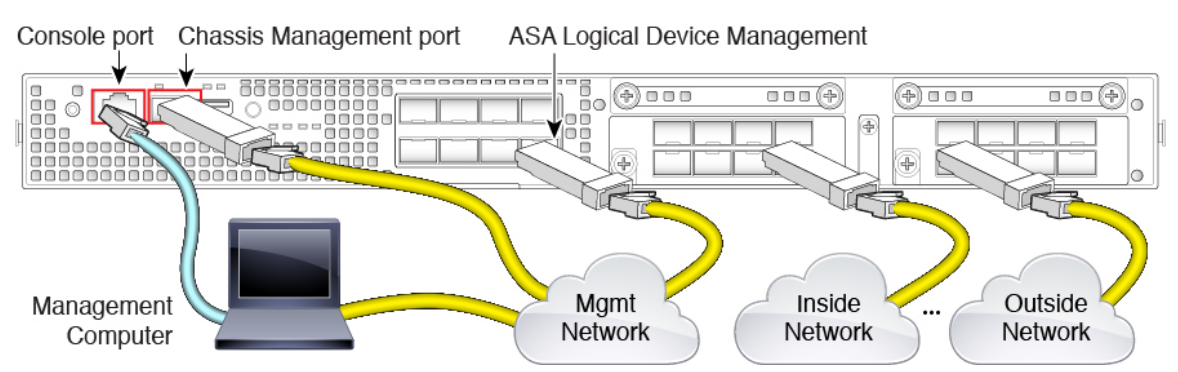

管理インターフェイスで ASA の初期設定を実行します。後で、任意のデータ インターフェイ スから管理を有効にすることができます。

## シャーシの初期セットアップの実行

コンソールでFXOS CLI に初めてアクセスすると、セットアップウィザードによって基本的な ネットワーク設定を求めるプロンプトが表示され、シャーシ管理ポートから Firepower Chassis Manager (HTTPS を使用)またはFXOS CLI (SSHを使用)にアクセスできるようになります。

(注) 初期設定を繰り返すには、次のコマンドを使用して既存の設定をすべて消去する必要があります。

```
Firepower-chassis# connect local-mgmt
firepower-chassis(local-mgmt)# erase configuration
```

#### 始める前に

セットアップスクリプトで使用する次の情報を収集します。

- •新しい管理者パスワード
- •管理 IP アドレスおよびサブネット マスク
- ・ゲートウェイ IP アドレス
- ・HTTPS および SSH アクセスを許可するサブネット
- ホスト名とドメイン名
- DNS サーバの IP アドレス。

#### 手順

- ステップ1 シャーシの電源を入れます。
- **ステップ2** ターミナル エミュレータを使用して、シリアル コンソール ポートに接続します。

Firepower 4100 には、RS-232 - RJ-45 シリアル コンソール ケーブルが付属しています。接続に は、サードパーティ製のシリアル - USB ケーブルが必要になる場合があります。次のシリアル パラメータを使用します。

- ・9600 ボー
- •8データビット
- •パリティなし
- •1ストップビット
- **ステップ3** ユーザ名とパスワードの入力を求められたら、それぞれ admin と cisco123 を入力してログインします。
- ステップ4 プロンプトに従ってシステム設定を行います。

例:

---- Basic System Configuration Dialog ----

This setup utility will guide you through the basic configuration of

the system. Only minimal configuration including IP connectivity to the FXOS Supervisor is performed through these steps. Type Ctrl-C at any time for more options or to abort configuration and reboot system. To back track or make modifications to already entered values, complete input till end of section and answer no when prompted to apply configuration. You have chosen to setup a new Security Appliance. Continue? (yes/no): y Enforce strong password? (yes/no) [y]: n Enter the password for "admin": Farscape&32 Confirm the password for "admin": Farscape&32 Enter the system name: firepower-9300 Supervisor Mgmt IP address : 10.80.6.12 Supervisor Mgmt IPv4 netmask : 255.255.255.0 IPv4 address of the default gateway : 10.80.6.1 The system cannot be accessed via SSH if SSH Mgmt Access is not configured. Do you want to configure SSH Mgmt Access? (yes/no) [y]: y SSH Mgmt Access host/network address (IPv4/IPv6): 10.0.0.0 SSH Mgmt Access IPv4 netmask: 255.0.0.0 Firepower Chassis Manager cannot be accessed if HTTPS Mgmt Access is not configured. Do you want to configure HTTPS Mgmt Access? (yes/no) [y]: y HTTPS Mgmt Access host/network address (IPv4/IPv6): 10.0.0.0 HTTPS Mgmt Access IPv4 netmask: 255.0.0.0 Configure the DNS Server IP address? (yes/no) [n]: y DNS IP address : 10.164.47.13 Configure the default domain name? (yes/no) [n]: y Default domain name : cisco.com Following configurations will be applied: Switch Fabric=A System Name=firepower-9300 Enforced Strong Password=no Supervisor Mgmt IP Address=10.89.5.14 Supervisor Mgmt IP Netmask=255.255.255.192 Default Gateway=10.89.5.1 SSH Access Configured=yes SSH IP Address=10.0.0.0 SSH IP Netmask=255.0.0.0 HTTPS Access Configured=yes HTTPS IP Address=10.0.0.0 HTTPS IP Netmask=255.0.0.0 DNS Server=72.163.47.11

```
Domain Name=cisco.com

Apply and save the configuration (select 'no' if you want to re-enter)? (yes/no): y

Applying configuration. Please wait... Configuration file - Ok

.....

Cisco FPR Series Security Appliance

firepower-9300 login: admin

Password: Farscape&32

Successful login attempts for user 'admin' : 1

Cisco Firepower Extensible Operating System (FX-OS) Software

TAC support: http://www.cisco.com/tac

Copyright (c) 2009-2019, Cisco Systems, Inc. All rights reserved.

[...]

firepower-chassis#
```

```
ステップ5 コンソールポートからケーブルを取り外します。
```

## Firepower Chassis Manager のログイン

Firepower Chassis Manager を使用して、インターフェイスの有効化や論理デバイスの展開など、シャーシの設定を行います。

#### 始める前に

 サポートされるブラウザの詳細については、使用しているバージョンのリリースノートを 参照してください

(http://www.cisco.com/c/en/us/support/security/firepower-9000-series/products-release-notes-list.html を参照)。

• 最初のシャーシのセットアップ時に指定した範囲内の IP アドレスを持つ管理コンピュー タからのみ、Firepower Chassis Manager にアクセスできます。

#### 手順

**ステップ1** サポートされているブラウザを使用して、次の URL を入力します。

https://chassis\_mgmt\_ip\_address

 chassis\_mgmt\_ip\_address:初期設定時に入力したシャーシ管理ポートのIPアドレスまたは ホスト名です。

ステップ2 ユーザ名 admin と新しいパスワードを入力します。

FXOS ユーザの追加(14ページ)に従って、後でさらにユーザを追加できます。

ステップ3 [ログイン (Login)]をクリックします。

ログインするとFirepower Chassis Manager が開き、[概要(Overview)]ページが表示されます。

## NTP の設定

手動で時刻を設定することもできますが、NTP サーバを使用することを推奨します。ASA お よび FTD と FDM のスマート ソフトウェア ライセンシングには正しい時刻が必要です。FTD と FMC の場合は、シャーシと FMC の間で時刻が一致している必要があります。この場合は、 FMC の場合と同じ NTP サーバをシャーシで使用することを推奨します。FMC 自身を NTP サー バとして使用しないでください。この方法はサポートされていません。

#### 始める前に

NTPサーバのホスト名を使用する場合は、DNSサーバを設定する必要があります(最初のセットアップで未実施の場合)。[プラットフォーム設定(Platform Settings)]>[DNS]を参照してください。

#### 手順

ステップ1 [プラットフォーム設定(Platform Settings)]>[NTP] を選択します。

[時間同期(Time Synchronization)]ページがデフォルトで選択されています。

ステップ2 [Use NTP Server] オプション ボタンをクリックします。

| Overview Interfaces Logi | cal Devices Security Modules          | latform Settings |         |       |  |  |
|--------------------------|---------------------------------------|------------------|---------|-------|--|--|
| ► NTP                    | Time Synchronization Current Ti       | ime              |         |       |  |  |
| SSH                      | Col Time Course                       |                  |         |       |  |  |
| SNMP                     | Set Time Source                       | Set Time Source  |         |       |  |  |
| HTTPS                    | <ul> <li>Set Time Manually</li> </ul> |                  |         |       |  |  |
| AAA                      | Date: 03/07/2019                      | (mm/dd/yyyy)     |         |       |  |  |
| Syslog                   | Time: 12 💙 33                         | 2 Y PM Y (hh:mm) |         |       |  |  |
| DNS                      |                                       |                  |         |       |  |  |
| FIPS and Common Criteria | Get System Tim                        | ie i             |         |       |  |  |
| Access List              |                                       |                  |         |       |  |  |
| MAC Pool                 | NTP Server Authentication:            | Enable           |         |       |  |  |
| Resource Profiles        |                                       |                  |         |       |  |  |
| Chassis URL              | Use NTP Server                        |                  |         |       |  |  |
|                          |                                       |                  |         | O Add |  |  |
|                          | NTP Server                            | Server Status    | Actions |       |  |  |

ステップ3 (任意) NTP サーバで認証が必要な場合は、[NTP サーバ認証:有効 (NTP Server Authentication: Enable)] チェックボックスをオンにします。

NTP 認証を有効にすることが求められます。すべての NTP サーバ エントリで認証キーの ID と値を必要とする場合は、[Yes] をクリックします。

NTP サーバ認証では SHA1 のみがサポートされます。

ステップ4 [追加(Add)]をクリックし、次のパラメータを設定します。

| Add NTP Server       |                           | ?×     |
|----------------------|---------------------------|--------|
| NTP Server *         | 0.sourcefire.pool.ntp.org |        |
| Authentication Key   |                           |        |
| Authentication Value |                           |        |
|                      | Add                       | Cancel |

- [NTPサーバ (NTP Server)]: NTP サーバの IP アドレスまたはホスト名
- [認証キー(Authentication key)] および [認証値(authentication VALUE)]: NTP サーバか らキー ID と値を取得します。たとえば、OpenSSL がインストールされた NTP サーババー ジョン 4.2.8 p8 以降で SHA1 キーを生成するには、ntp-keygen -M コマンドを入力して ntp. keys ファイルでキー ID と値を確認します。このキーは、クライアントとサーバの両方に 対して、メッセージダイジェストの計算時に使用するキー値を通知するために使用しま す。
- ステップ5 [追加(Add)]をクリックしてサーバを追加します。

NTP サーバは最大4つまで追加できます。

- ステップ6 [保存 (Save)]をクリックしてサーバを保存します。
- ステップ7 [現在時刻 (Current Time)]をクリックし、[タイムゾーン (Time Zone)]ドロップダウンリストからシャーシに適したタイム ゾーンを選択します。

| Overview                                                         | Interfaces                             | Logica | Devices  | Security                                                                                                    | Modules                                                                                                    | Platform Settings                                                                     |
|------------------------------------------------------------------|----------------------------------------|--------|----------|----------------------------------------------------------------------------------------------------|----------------------------------------------------------------------------------------------------|---------------------------------------------------------------------------------------|
| ► NTP                                                            |                                        |        | Time Syn | chronization                                                                                                 | Current                                                                                                    | lime                                                                                  |
| SSH                                                              |                                        |        | Current  | Time                                                                                                    |                                                                                                    |                                                                                       |
| HTTPS                                                            |                                        |        | Device D | Date: 0                                                                                                    | 3/07/2019                                                                                                    |                                                                                       |
| AAA                                                              |                                        |        | Device T | lime: 1                                                                                                    | :32:05 PM                                                                                                    |                                                                                       |
| Syslog                                                           |                                        |        | Time Zo  | ne: A                                                                                                    | merica/Chica                                                                                                    | go 🔽                                                                                  |
| FIPS and C<br>Access Lis<br>MAC Pool<br>Resource I<br>Chassis Uf | Common Criteria<br>t<br>Profiles<br>રા |        | Save (   | tus: A<br>Cancel A<br>A<br>A<br>A<br>A<br>A<br>A<br>A<br>A<br>A<br>A<br>A<br>A<br>A<br>A<br>A<br>A<br>A<br>A | merica/Belen<br>merica/Belize<br>merica/Boa_\<br>merica/Boao_\<br>merica/Bogol<br>merica/Boise<br>merica/Boise<br>merica/Camp<br>merica/Camp<br>merica/Canoo<br>merica/Catan<br>merica/Catan<br>merica/Catan<br>merica/Catan<br>merica/Catan<br>merica/Catan<br>merica/Catan<br>merica/Catan | -Sablon<br>/ista<br>a<br>os_Aires<br>ridge<br>o_Gra<br>in<br>as<br>narca<br>nne<br>an |

**ステップ8** [Save] をクリックします。

(注) システム時刻の変更に10分以上かかると、自動的にログアウトされ、Firepower Chassis Manager への再ログインが必要になります。

## **FX0S** ユーザの追加

Firepower Chassis Manager および FXOS CLI ログインのローカル ユーザを追加します。

手順

```
ステップ1 [システム (System)]>[ユーザ管理 (User Management)]を選択します。
```

- ステップ2 [ローカルユーザ (Local Users)]をクリックします。
- ステップ3 [Add User] をクリックして [Add User] ダイアログボックスを開きます。

|   |               |           | System  | Tools | Help     | admin  |
|---|---------------|-----------|---------|-------|----------|--------|
|   | Configuration | Licensing | Updates | User  | Manag    | jement |
|   |               |           |         |       |          |        |
| _ |               |           |         |       |          |        |
|   |               |           | (       |       | Add User |        |
|   |               |           |         | _     |          |        |

ステップ4 ユーザに関して要求される情報を使用して、次のフィールドに値を入力します。

| Add User         |                                                   |
|------------------|---------------------------------------------------|
| User Name *      | admin2                                            |
| First Name       | John                                              |
| Last Name        | Crichton                                          |
| Email            | admin2@example.com                                |
| Phone Number     | +XXXXXXXXXX                                       |
| Password         | •••••                                             |
| Confirm Password | •••••                                             |
| Account Status   | • Active 🔿 Inactive                               |
| User Role        | Read-Only<br>Admin                                |
|                  | Operations                                        |
|                  | All the user roles have read only role by default |
| Account Expires  |                                                   |
| Expiry Date:     | (mm/dd/yyyy)                                      |
|                  |                                                   |
|                  | Add Cancel                                        |

- [ユーザ名(User Name)]:最大32文字のユーザ名を設定します。ユーザを保存した後は、 ログイン ID を変更できません。ユーザアカウントを削除し、新しいユーザアカウントを 作成する必要があります。
- (任意) [名 (First name)]: ユーザの名前を最大 32 文字で設定します。
- (任意) [姓(Last name)]: ユーザの姓を最大 32 文字で設定します。
- (任意) [電子メール (Email)]: ユーザの電子メール アドレスを設定します。
- (任意) [電話番号(Phone Number)]:ユーザの電話番号を設定します。
- 「パスワード(Password)]および[パスワードの確認(Confirm Password)]:このアカウントに関連付けられているパスワードを設定します。パスワード強度チェックを有効にした場合は、ユーザパスワードを強固なものにする必要があります。FXOSは強度チェック要件を満たしていないパスワードを拒否します。強力なパスワードのガイドラインについては、『FXOS configuration guide』を参照してください。
- •[Account status]:ステータスをアクティブまたは非アクティブに設定します。
- [User Role]: ユーザアカウントに割り当てる権限を表すロールを設定します。すべての ユーザはデフォルトでは [Read-Only] ロールが割り当てられます。このロールは選択解除 できません。別のロールを割り当てるには、ウィンドウ内のロール名をクリックして、そ のロールが強調表示されるようにします。次のユーザロールのいずれかを使用できます。
  - ・[管理(Admin)]:システム全体に対する完全な読み取りと書き込みのアクセス権。
  - •[読み取り専用(Read-Only)]:システム設定に対する読み取り専用アクセス権。シス テム状態を変更する権限はありません。

- [運用(Operations)]: NTPの設定、Smart LicensingのためのSmart Call Homeの設定、 システムログ(syslogサーバとエラーを含む)に対する読み取りと書き込みのアクセ ス権。システムの残りの部分に対する読み取りアクセス権。
- [AAA管理者(AAA Administrator)]: ユーザ、ロール、および AAA 設定に対する読み取りと書き込みのアクセス権。システムの残りの部分に対する読み取りアクセス 権。
- (任意) [アカウント有効期限(Account expires)]: このアカウントの有効期限を設定しま す。アカウントは、[有効期限(Expiry Date)]フィールドで指定された日付の後には使用 できません。ユーザアカウントに有効期限を設定した後、「有効期限なし」に再設定する ことはできません。ただし、使用できる最新の有効期限日付でアカウントを設定すること は可能です。デフォルトでは、ユーザアカウントの有効期限はありません。
- (任意) [有効期限(Expiry Date)]:アカウントが期限切れになる日付。日付の形式は *yyyy-mm-dd*です。このフィールドの終端にあるカレンダーアイコンをクリックするとカ レンダーが表示され、それを使用して期限日を選択できます。

ステップ5 [Add] をクリックします。

## インターフェイスの設定

デフォルトでは、物理インターフェイスは無効になっています。FXOSでは、インターフェイ スを有効にし、EtherChannelsを追加して、VLAN サブインターフェイスを追加し、インター フェイスプロパティを編集できます。インターフェイスを使用するには、インターフェイスを FXOSで物理的に有効にし、アプリケーションで論理的に有効にする必要があります。

ブレイクアウト ポートを設定するには、『FXOS configuration guide』を参照してください。

### インターフェイス タイプ

各インターフェイスは、次のいずれかのタイプになります。

- Data:通常のデータに使用します。データインターフェイスを論理デバイス間で共有することはできません。また、論理デバイスからバックプレーンを介して他の論理デバイスに通信することはできません。データインターフェイスのトラフィックの場合、別の論理デバイスに到達するために、すべてのトラフィックが1つのインターフェイス上のシャーシから出て、別のインターフェイスに戻る必要があります。
- Data-sharing:通常のデータに使用します。コンテナインスタンスでのみサポートされ(論理デバイスのアプリケーションインスタンス:コンテナとネイティブ(3ページ)を参照)、これらのデータインターフェイスは1つまたは複数のコンテナインスタンス(FTDを使用するFMC専用)で共有できます。各コンテナインスタンスは、このインターフェイスを共有する他のすべてのインスタンスと、バックプレーン経由で通信できます。共有インターフェイスは、展開可能なコンテナインスタンスの数に影響することがあります。

共有インターフェイスの使用に関する詳細については、『FXOS configuration guide』を参照してください。共有インターフェイスは、ブリッジ グループ メンバ インターフェイス (トランスペアレント モードまたはルーテッド モード)、インライン セット、パッシブ インターフェイス、またはフェールオーバー リンクではサポートされません。

- Management (Mgmt): アプリケーション インスタンスの管理に使用します。管理イン ターフェイスは、外部ホストにアクセスするために1つまたは複数の論理デバイスで共有 できます。論理デバイスが、このインターフェイスを介して、インターフェイスを共有す る他の論理デバイスと通信することはできません。各論理デバイスには、管理インター フェイスを1つだけ割り当てることができます。このインターフェイスは、シャーシ管理 ポートとは別のものです。
- Firepower-eventing:使用時のFMC FTD デバイスの2次管理インターフェイスとして使用 します。このインターフェイスを使用するには、FTD CLI で IP アドレスなどのパラメー タを設定する必要があります。詳細については、『FMC configuration guide』を参照してく ださい。
- Cluster:クラスタ化された論理デバイスのクラスタ制御リンクとして使用します。デフォルトでは、クラスタ制御リンクは48番のポートチャネル上に自動的に作成されます。詳細については、『FXOS configuration guide』を参照してください。FDM はクラスタリングをサポートしていません。

論理デバイスを展開する前に、管理インターフェイスと少なくとも1つのデータ(またはデー タ共有)インターフェイスを設定する必要があります。

### 物理インターフェイスの設定

インターフェイスを物理的に有効および無効にすること、およびインターフェイスの速度と デュプレックスを設定することができます。インターフェイスを使用するには、インターフェ イスをFXOSで物理的に有効にし、アプリケーションで論理的に有効にする必要があります。

#### 始める前に

すでに EtherChannel のメンバーであるインターフェイスは個別に変更できません。インターフェイスを EtherChannel に追加する前に、設定を行ってください。

#### 手順

ステップ1 [インターフェイス (Interfaces)] をクリックします。

[すべてのインターフェイス(All Interfaces)] ページでは、上部に現在インストールされているインターフェイスが視覚的に表示され、下部の表にそれらのリストが表示されます。

- ステップ2 編集するインターフェイスの [Edit] アイコン (𝒜) をクリックし、[インターフェイスを編集 (Edit Interface)] ダイアログボックスを開きます。
- ステップ3 [有効 (Enable)] チェックボックスをオンにします。

**ステップ4** インターフェイスの [タイプ (Type)]を次から選択します。Data、Data-sharing、Mgmt、または Firepower-eventing

| Name:             | Ethernet1/1 🗹 Enable |   |
|-------------------|----------------------|---|
| Туре:             | data                 | ~ |
| Admin Speed:      | data                 |   |
| Auto Negotiation: | mgmt                 |   |
|                   | firepower-eventing   |   |
| Admin Duplex:     | data-sharing         |   |

(注) データ共有タイプのインターフェイスを使用する場合は、制限があります。詳細については、『Fxos configuration guide』を参照してください。

Firepowerについては、『FMCコンフィギュレーションガイド』を参照してください。

- **ステップ5** (任意) インターフェイスの [速度 (Speed)] を選択します。
- ステップ6 (任意) インターフェイスで[自動ネゴシエーション(Auto Negotiation)] がサポートされて いる場合は、[はい(Yes)] または[いいえ(No)] オプション ボタンをクリックします。
- ステップ7 (任意) インターフェイスの [デュプレックス (Duplex)] を選択します。

**ステップ8** [OK] をクリックします。

### **EtherChannel**(ポート チャネル)の追加

EtherChannel (別名ポートチャネル) には、同じタイプのメンバーインターフェイスを最大16 個含めることができます。

シャーシが EtherChannel を作成すると、EtherChannel は [一時停止 (Suspended)] 状態 (Active LACP モードの場合) または [ダウン (Down)] 状態 (On LACP モードの場合) になり、物理 リンクがアップしても論理デバイスに割り当てるまでそのままになります。

#### 手順

**ステップ1** [インターフェイス (Interfaces)]をクリックします。

[すべてのインターフェイス(All Interfaces)]ページでは、上部に現在インストールされているインターフェイスが視覚的に表示され、下部の表にそれらのリストが表示されます。

ステップ2 [新規追加(Add New)]>[ポートチャネル(Port Channel)] をクリックします。

| Add Port Cha        | nnel                       |   |               |             |   | ? × |
|---------------------|----------------------------|---|---------------|-------------|---|-----|
| Port Channel ID:    | Port Channel ID: 2         |   | Enable        |             |   |     |
| Type: Data 👻        |                            | ] |               |             |   |     |
| Admin Speed:        | 10gbps                     | ~ | ]             |             |   |     |
| Mode:               | Active                     | * | ]             |             |   |     |
| Admin Duplex:       | Full Duplex                | ¥ | ]             |             |   |     |
| Auto Negotiation:   | Auto Negotiation: Yes • No |   |               |             |   |     |
| Available Interface |                            |   |               | Member ID   |   |     |
|                     | Search                     |   |               | Ethernet2/1 | 6 |     |
|                     | Ethernet1/6                |   |               | Ethernet2/2 | 6 |     |
|                     | Ethernet2/1                |   |               | Ethernet2/5 | 6 |     |
|                     | Ethernet2/2                |   |               |             |   |     |
|                     | Ethernet2/5                |   | Add Interface |             |   |     |
|                     | Ethernet2/7                |   | Add Intellace |             |   |     |
| Ethernet2/8         |                            |   |               |             |   |     |

- ステップ3 [ポートチャネルID (Port Channel ID)]に、1~47の値を入力します。
- **ステップ4** [有効(Enable)] チェックボックスをオンにします。
- **ステップ5** インターフェイスの [タイプ(Type)]を次から選択します。Data、Data-sharing、Mgmt、または Firepower-eventing。

[クラスタ (Cluster)]タイプは選択しないでください。

(注) データ共有タイプのインターフェイスを使用する場合は、制限があります。詳細については、『FXOS configuration guide 』を参照してください。

Firepower については、『FMC configuration guide』を参照してください。

- **ステップ6** ドロップダウン リストでメンバインターフェイスの [Admin Speed] を設定します。
- ステップ7 データまたはデータ共有インターフェイスに対して、LACP ポートチャネル [Mode]、[Active] または [On] を選択します。

非データまたはデータ共有インターフェイスの場合、モードは常にアクティブです。LACPトラフィックを最小にする必要がある場合以外は、アクティブモードを使用する必要があります。

- ステップ8 ドロップダウンリストから [管理デュプレックス(Admin Duplex)]を設定します。
- ステップ9 インターフェイスをポートチャネルに追加するには、[使用可能なインターフェイス(Available Interface)]リストでインターフェイスを選択し、[インターフェイスの追加(Add Interface)] をクリックして、そのインターフェイスを[メンバID(Member ID)]リストに移動します。 同じタイプで同じ速度のインターフェイスを最大 16 個追加できます。

- ヒント 一度に複数のインターフェイスを追加できます。複数の個別インターフェイスを選択 するには、Ctrlキーを押しながら目的のインターフェイスをクリックします。一連の インターフェイスを選択するには、その範囲の最初のインターフェイスを選択し、 Shift キーを押しながら最後のインターフェイスをクリックして選択します。
- **ステップ10** ポートチャネルからインターフェイスを削除するには、[メンバID (Member ID)]リストのイ ンターフェイスの右側にある [Delete] アイコン(<sup>1</sup>) をクリックします。
- **ステップ11** [OK] をクリックします。

### コンテナ インスタンスの VLAN サブインターフェイスの追加

シャーシには最大500個のサブインターフェイスを追加できます。サブインターフェイスはコ ンテナ インスタンスでのみサポートされます。詳細については、論理デバイスのアプリケー ション インスタンス:コンテナとネイティブ (3 ページ) を参照してください。

インターフェイスごとの VLAN ID は一意である必要があります。コンテナインスタンス内で は、VLANID は割り当てられたすべてのインターフェイス全体で一意である必要があります。 異なるコンテナインターフェイスに割り当てられている限り、VLAN ID を別のインターフェ イス上で再利用できます。ただし、同じ ID を使用していても、各サブインターフェイスが制 限のカウント対象になります。

ネイティブインスタンスの場合、アプリケーション内にのみ VLAN サブインターフェイスを 作成できます。コンテナインスタンスの場合、FXOS VLAN サブインターフェイスが定義され ていないインターフェイスのアプリケーション内でも VLAN サブインターフェイスを作成で きます。これらのサブインターフェイスにはFXOS制限が適用されません。サブインターフェ イスを作成するオペレーティングシステムの選択は、ネットワーク導入および個人設定によっ て異なります。たとえば、サブインターフェイスを共有するには、FXOS でサブインターフェ イスを作成する必要があります。FXOS サブインターフェイスを優先するもう1つのシナリオ では、1つのインターフェイス上の別のサブインターフェイスグループを複数のインスタンス に割り当てます。たとえば、インスタンスAでVLAN2-11を、インスタンスBでVLAN12-21 を、インスタンスCでVLAN22-31を使用してPort-Channellを使うとします。アプリケーショ ン内でこれらのサブインターフェイスを作成する場合、FXOS 内で親インターフェイスを共有 しますが、これはお勧めしません。同様のシナリオを実現する3つの方法については、次の図 を参照してください。

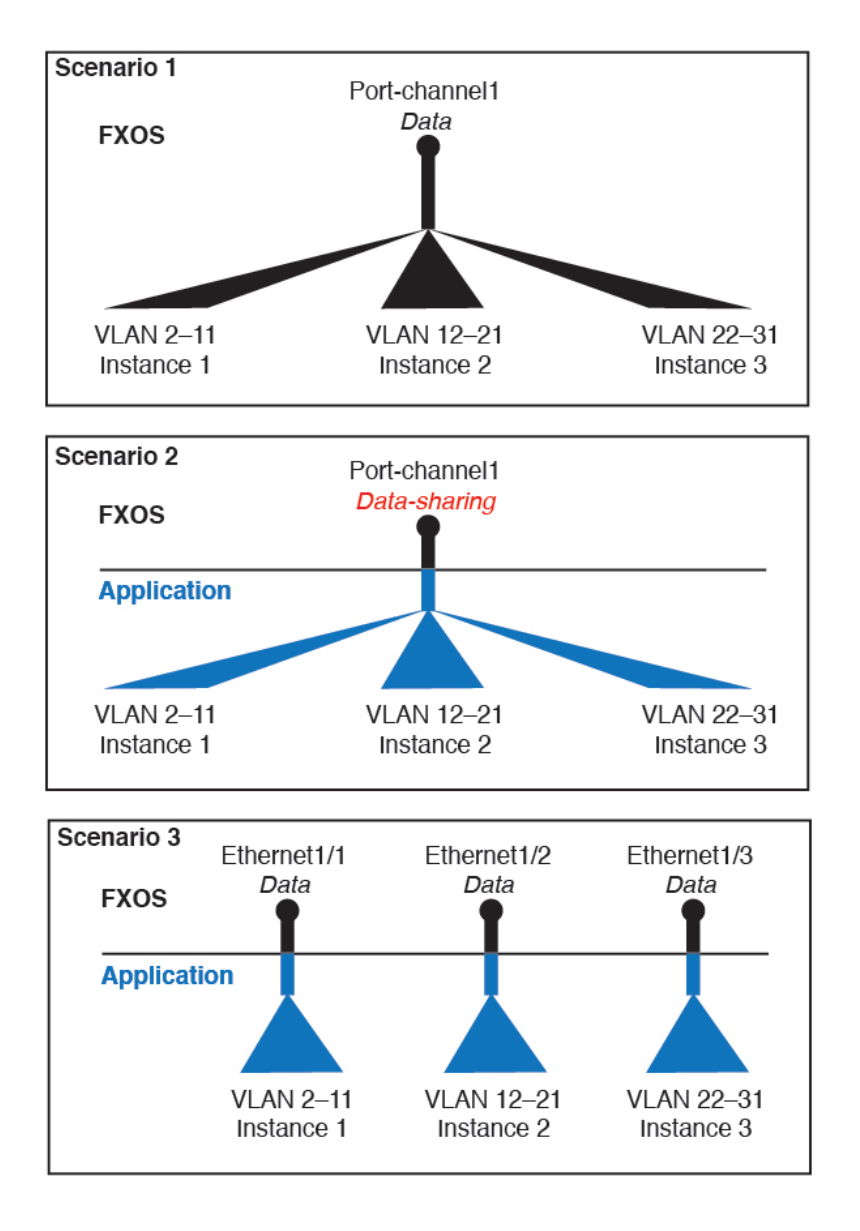

#### 手順

ステップ1 [インターフェイス (Interfaces)]をクリックします。

[すべてのインターフェイス(All Interfaces)]ページでは、上部に現在インストールされているインターフェイスが視覚的に表示され、下部の表にそれらのリストが表示されます。

- **ステップ2**[新規追加(Add New)]>[サブインターフェイス(Subinterface)]をクリックして[サブイン ターフェイスの追加(Add Subinterface)]ダイアログボックスを開きます。
- **ステップ3** インターフェイスの[タイプ (Type)]:[データ (Data)]または[データ共有 (Data-sharing)] を選択します。

| Type:            | Data 🗸              |
|------------------|---------------------|
| Interface:       | Data                |
| Subinterface ID: | Data-sharing<br>100 |
| VLAN ID:         | 100                 |

サブインターフェイスは、データまたはデータ共有タイプのインターフェイスでのみサポート されます。タイプは親インターフェイスのタイプに依存しません。たとえば、データ共有タイ プの親インターフェイスとデータタイプのサブインターフェイスを持つことができます。

- (注) データ共有タイプのインターフェイスを使用する場合は、制限があります。詳細については、『FXOS configuration guide』を参照してください。
- ステップ4 ドロップダウン リストから親インターフェイスを選択します。

現在論理デバイスに割り当てられている物理インターフェイスにサブインターフェイスを追加 することはできません。親の他のサブインターフェイスが割り当てられている場合、その親イ ンターフェイス自体が割り当てられていない限り、新しいサブインターフェイスを追加できま す。

**ステップ5** [Subinterface ID] を1~4294967295 で入力します。

この ID は、*interface\_id.subinterface\_id* のように親インターフェイスの ID に追加されます。た とえば、サブインターフェイスを ID 100 でイーサネット 1/1 に追加する場合、そのサブイン ターフェイス ID はイーサネット 1/1.100 になります。利便性を考慮して一致するように設定す ることができますが、この ID は VLAN ID と同じではありません。

- **ステップ6** 1~4095の間で [VLAN ID] を設定します。
- ステップ7 [OK] をクリックします。

親インターフェイスを展開し、その下にあるすべてのサブインターフェイスを表示します。

# ソフトウェア イメージのシャーシへのアップロード

この手順では、FXOS イメージのアップグレード方法だけでなく、新しい FXOS およびアプリ ケーションイメージをアップロードする方法について説明します。事前にインストールされた イメージが必要なバージョンではない場合は、新しいイメージのアップロードが必要になるこ とがあります。

#### 始める前に

• 『FXOS Compatibility Guide』で、FXOS、ASA、および FTD バージョン間の互換性を確認 します。 アップロードするイメージがローカルコンピュータで使用可能であることを確認します。
 Firepower 4100の FXOS およびアプリケーション ソフトウェアを取得するには、次を参照してください。

http://www.cisco.com/go/firepower4100-software

・HTTPS セッション中にアップロードが成功するようにするには、FXOS CLI で絶対タイム アウトを変更する必要があることがあります。絶対タイムアウトは60分(最大)であり、 大規模なアップロードには 60 分以上かかる場合があります。絶対タイムアウトを無効に するには、次のように入力します。

```
Firepower-chassis# scope security
Firepower-chassis /security # scope default-auth
Firepower-chassis /security/default-auth # set absolute-session-timeout 0
Firepower-chassis /security/default-auth* # commit-buffer
```

#### 手順

ステップ1 現在の FXOS のバージョンを確認するには、[概要(Overview)]ページを参照してください。

```
        Overview
        Interfaces
        Logical Devices
        Security Modules
        Platform Settings

        firepower-9300
        10.89.5.14
        Version: 2.6(1.131)

        Model:
        Cisco Firepower 9300 Security Appliance AC
        Version: 2.6(1.131)
```

次のステップで、シャーシで現在使用可能なアプリケーション イメージを表示できます。

ステップ2 [システム (System)]>[更新 (Updates)]を選択します。

[使用可能な更新(Available Updates)]ページに、FXOSのプラットフォームバンドルのイメージやアプリケーションのイメージのリストが表示されます。

- **ステップ3** [イメージのアップロード(Upload Image)]をクリックして、[イメージのアップロード(Upload Image)] ダイアログボックスを開きます。
- ステップ4 [Browse] をクリックし、アップロードするイメージまで移動して選択します。
- **ステップ5** [Upload] をクリックします。選択したイメージがシャーシにアップロードされます。

[イメージのアップロード(Upload image)]ダイアログボックスに経過表示バーが表示され、 イメージのアップロードが完了すると、[成功(Success)]ダイアログボックスが表示されま す。

- ステップ6 FXOS イメージをアップグレードするには、以下を実行します。
  - a) アップグレードする FXOS プラットフォーム バンドルの アップグレード アイコン (M) をクリックします。
  - b) [はい(Yes)] をクリックして、インストールを続行することを確認します。

シャーシがリロードします。アップグレードプロセスには通常20~30分かかります。

# FXOS の履歴

| 機能名                                        | バー<br>ジョン | 機能情報                                                                                                    |
|--------------------------------------------|-----------|----------------------------------------------------------------------------------------------------|
| コンテナインスタンス<br>で使用される VLAN サ<br>ブインターフェイス   | 2.4.1     | 柔軟な物理インターフェイスの使用を可能にするため、FXOSでVLANサブインターフェイスを作成し、複数のインスタンス間でインターフェイスを共有することができます。                               |
|                                            |           | (注) FTD バージョン 6.3 以降が必要です。                                                                                      |
|                                            |           | 新規/変更された画面:                                                                                                    |
|                                            |           | [Interfaces] > [All Interfaces] > [Add New] ドロップダウン メニュー > [Subinterface]                                       |
|                                            |           | 新規/変更された Firepower Management Center 画面:                                                                        |
|                                            |           | [デバイス(Devices)]>[デバイス管理(Device Management)]>[編集(Edit)]アイ<br>コン>[インターフェイス(Interfaces)]                           |
| コンテナインスタンス<br>のデータ共有インター                   | 2.4.1     | 柔軟な物理インターフェイスの使用を可能にするため、複数のインスタンス間でイン<br>ターフェイスを共有することができます。                                                   |
| フェイス                                       |           | (注) FTD バージョン 6.3 以降が必要です。                                                                                      |
|                                            |           | 新規/変更された画面:                                                                                                    |
|                                            |           | [Interfaces] > [All Interfaces] > [Type]                                                                        |
| オンモードでのデータ<br>EtherChannel のサポー<br>ト       | 2.4.1     | データおよびデータ共有 EtherChannel をアクティブ LACP モードまたはオンモードに<br>設定できるようになりました。Etherchannel の他のタイプはアクティブ モードのみを<br>サポートします。 |
|                                            |           | 新規/変更された画面:                                                                                                    |
|                                            |           | [Interfaces] > [All Interfaces] > [Edit Port Channel] > [Mode]                                                  |
| FTD インライン セッ<br>トでの EtherChannel の<br>サポート | 2.1(1)    | FTD インライン セットで Etherchannel を使用できるようになりました。                                                                     |

| 機能名                                       | バー<br>ジョン | 機能情報                                                                                                    |
|-------------------------------------------|-----------|----------------------------------------------------------------------------------------------------|
| FTD のインライン<br>セット リンク ステー<br>ト伝達サポート      | 2.0(1)    | FTD アプリケーションでインライン セットを設定し、リンク ステート伝達を有効に<br>すると、FTD はインライン セット メンバーシップを FXOS シャーシに送信します。<br>リンク ステート伝達により、インライン セットのインターフェイスの1つが停止し<br>た場合、シャーシは、インライン インターフェイス ペアの2番目のインターフェイ<br>スも自動的に停止します。                                                                           |
|                                           |           | 新規/変更されたコマンド:show fault  grep link-down、show interface detail                                                                                                    |
| ハードウェアバイパス<br>ネットワークモジュー<br>ルのサポート FTD    | 2.0(1)    | ハードウェア バイパスは、停電時にトラフィックがインライン インターフェイス ペ<br>ア間で流れ続けることを確認します。この機能は、ソフトウェアまたはハードウェア<br>障害の発生時にネットワーク接続を維持するために使用できます。                                                                                                    |
|                                           |           | 新規/変更された Firepower Management Center 画面:                                                                                                    |
|                                           |           | [Devices] > [Device Management] > [Interfaces] > [Edit Physical Interface]                                                                                                    |
| FTD の Firepower イベ<br>ント タイプ インター<br>フェイス | 1.1.4     | FTDで使用するために、Firepowerイベントとしてインターフェイスを指定できます。<br>このインターフェイスは、FTDデバイスのセカンダリ管理インターフェイスです。こ<br>のインターフェイスを使用するには、FTDCLIでIPアドレスなどのパラメータを設定<br>する必要があります。たとえば、イベント(Webイベントなど)から管理トラフィッ<br>クを分類できます。Firepower Management Center 構成ガイドのシステム設定の章にあ<br>る「管理インターフェイス」のセクションを参照してください。 |
|                                           |           | 新規/変更された [Firepower Chassis Manager] 画面:                                                                                                    |
|                                           |           | [Interfaces] > [All Interfaces] > [Type]                                                                                                    |

I